# Optagelse af videoer i iTunes-format (for GZ-HM960)

Ved optagelse med indstillingen EKSPORT slået til kan du overføre videoer til Apple's software iTunes, når enheden er sluttet til en pc. "LIB." vises, når der optages videoer i iTunes-format.

Brug den medfølgende software til at overføre videoklip.

#### **BEMÆRK**:

Besøg venligst den følgende adresse for at få yderligere information om iTunes og iPod.

- http://www.apple.com/itunes/
- 1 Vælg videotilstand.

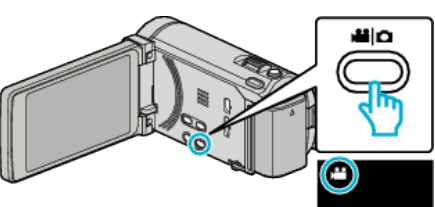

- Video-ikonet kommer til syne.
- 2 Tryk "MENU".

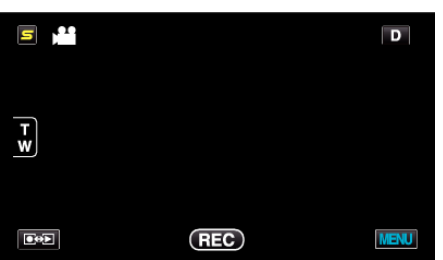

3 Tryk "EXPORT SHOOTING".

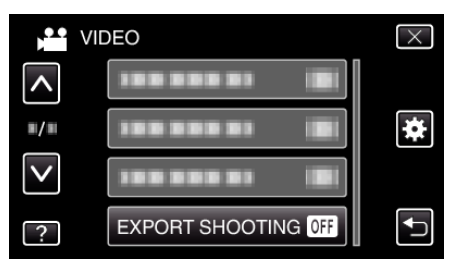

**4** Tryk "ON".

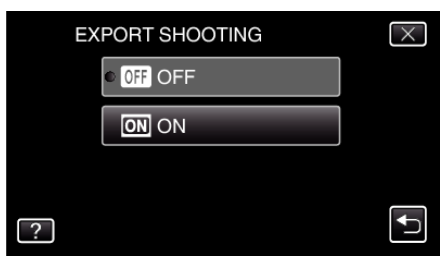

- Når der er indstillet til "ON", vises et "LIB." mærke på skærmen.
- Tryk "OFF" for at annullere denne indstilling.
- 5 Begynd optagelsen.

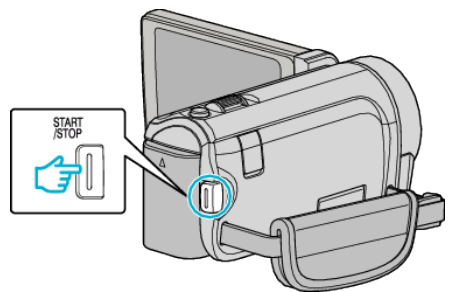

• Tryk igen for at standse optagelsen.

### BEMÆRK : -

 "EXPORT SHOOTING" er ikke tilgængelig, når "TIME-LAPSE RECORDING" bliver indstillet.

## Overførsel af optagede videoklip til iPod

Du kan eksport videoer til iTunes ved hjælp af den medfølgende software Everio MediaBrowser 3 BE.

Installér softwaren på din pc, og forbind enheden og pc.

- Se hjælp-filen for at detaljer om brug af softwaren.
- For yderligere information om overførsel af filer til iPod, se hjælpefilen i iTunes.

#### Problemer med eksportering af filer til iTunes

 Se "Q&A", "Seneste information", "Download-information", osv. på "Klik for seneste produktinfo" i hjælpefilen, der leveres med Everio MediaBrowser 3 BE-softwaren.